|                                                         | GUÍA 59                                | Página 1 de 16                             |
|---------------------------------------------------------|----------------------------------------|--------------------------------------------|
| AINISTERIO DE DEFENSA NACIONAL<br>República de Colombia |                                        | Código: FP-G-059                           |
|                                                         | REGISTRO DE EMBARGOS EN<br>SIIF NACIÓN | Versión: 1                                 |
| цыетны у итоет                                          |                                        | Vigente a partir de : 7 de octubre de 2019 |

**Objetivo:** establecer lineamientos a través de la guía financiera relacionada con el registro de embargos en el Sistema Integrado de Información Financiera SIIF Nación, para que los usuarios fortalezcan los conocimientos y tengan las herramientas necesarias para efectuar las transacciones en el sistema.

Alcance: desde Generalidades hasta Documentos Asociados. Aplica para las Unidades Ejecutoras del Ministerio de Defensa Nacional. Para los Establecimientos Públicos, Superintendencia de Vigilancia y Seguridad Privada y Policía Nacional cuando así lo requieran.

Dependencias participantes: Dirección de Finanzas

| Elaborado por: | PD. Johan Sebastian Reyes Alvarez.<br>PD. Jeimy Mariluz Marín<br>PD. Milton Yecid Ríos Hilarión |
|----------------|-------------------------------------------------------------------------------------------------|
| Revisado por:  | PD. Diandra Marcela Cuestas Beltrán                                                             |
| Cargo:         | Coordinadora Grupo Análisis y Difusión                                                          |
| Firma:         | Randra hasta                                                                                    |
| Revisado por:  | PD. Fharit Ney Quintero                                                                         |
| Cargo:         | Coordinador Grupo Contabilidad General                                                          |
| Firma:         | 01-H1 =                                                                                         |
| Aprobado por:  | DD. Clara Inés Chiquillo Díaz                                                                   |
| Cargo:         | Directora de Finanzas MDN                                                                       |
| Firma:         | Magulla                                                                                         |

| and the second | HISTÓRICO DE CAMBIOS |                    |     |  |
|----------------|----------------------|--------------------|-----|--|
| VERSIÓN No.    | FECHA DE EMISIÓN     | CAMBIOS REALIZADOS | in. |  |
| 1              | 07/10/2019           | Emisión Inicial.   |     |  |

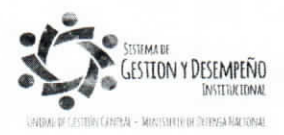

|                               | GUÍA 59                      | Página 2 de 16                             |
|-------------------------------|------------------------------|--------------------------------------------|
| INISTERIO DE DEFENSA NACIONAL |                              | Código: FP-G-059                           |
| República de Colombia         | REGISTRO DE EMBARGOS EN SIIF | Versión: 1                                 |
| Libertaa y Urben              | NACION                       | Vigente a partir de : 7 de octubre de 2019 |

|       | TABLA DE CONTENIDO                                                |  |
|-------|-------------------------------------------------------------------|--|
| 1.    | GENERALIDADES                                                     |  |
| 2.    | FLUJOGRAMA                                                        |  |
| 3.    | DESARROLLO TRANSACCIONAL                                          |  |
| 3.1   | Precondiciones para la creación del Embargo5                      |  |
| 3.2   | Creación del Embargo 5                                            |  |
| 3.3   | Modificación del Embargo                                          |  |
| 3.4   | Validación del embargo en la Obligación Presupuestal              |  |
| 3.4.1 | Registro Contable en la obligación con el registro del embargo 11 |  |
| 4.    | ANÁLISIS REPORTES                                                 |  |
| 4.1   | Consulta de Embargo 11                                            |  |
| 4.2   | Obligación Presupuestal                                           |  |
| 4.3   | Consulta Comprobantes Contables                                   |  |
| 5.    | ABREVIATURAS, UNIDADES DE MEDIDA Y EXPRESIONES ACEPTADAS          |  |
| 6.    | NOTAS Y ADVERTENCIAS                                              |  |
| 7.    | DOCUMENTOS ASOCIADOS                                              |  |
| 8.    | ANEXOS                                                            |  |
| 9.    | DEFINICIONES                                                      |  |

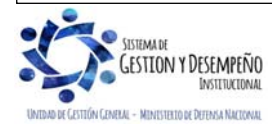

|                               | GUÍA 59                                | Página 3 de 16                             |
|-------------------------------|----------------------------------------|--------------------------------------------|
| INISTERIO DE DEFENSA NACIONAL |                                        | Código: FP-G-059                           |
| República de Colombia         | REGISTRO DE EMBARGOS EN SIIF<br>NACIÓN | Versión: 1                                 |
| Loena y viaen                 |                                        | Vigente a partir de : 7 de octubre de 2019 |

## 1. GENERALIDADES

Un embargo es una retención económica realizada al pago de un tercero por orden judicial, en la cual modifica el derecho de propiedad de una parte de los recursos para que la persona natural o jurídica cumpla con una obligación de carácter pecuniario<sup>1</sup>, bien sea proveedor y/o funcionario.

Un embargo puede recaer sobre cualquier bien o recurso que un tercero tenga a nombre propio, pero se debe tener presente que existen bienes inembargables. A continuación, se relacionan algunos bienes establecidos como inembargables en la normatividad colombiana:

- ✓ Los destinados al uso público (Art 684 Código de Procedimiento Civil).
- ✓ Los destinados al culto religioso (Art 684 Código de Procedimiento Civil).
- ✓ Los parques naturales (Art 63 Constitución Política de Colombia).
- ✓ Las tierras comunales de grupos étnicos (Art 63 Constitución Política de Colombia).
- ✓ Las tierras de resguardo (Art 63 Constitución Política de Colombia).
- ✓ El patrimonio arqueológico de la Nación (Art 63 Constitución Política de Colombia).
- ✓ Los lugares destinados a cementerios o enterramientos (Art 684 Código de Procedimiento Civil).
- ✓ Los derechos de uso y habitación (Art 684 Código de Procedimiento Civil).
- El patrimonio de familia (LEY 70/31 Art 1) salvo los casos a que se refiere el art 60 de la ley 9/89 modificado por el art 38 de la ley 3/91, esto es, cuando el demandante sea la entidad que financie la construcción, mejora o subdivisión de la vivienda.
- ✓ El bien afectado a vivienda familiar (LEY 258/96), salvo los casos del artículo 7, esto es :
  - Cuando sobre el bien inmueble se hubiere constituido hipoteca con anterioridad al registro de la afectación a vivienda familiar.
  - Cuando la hipoteca se hubiere constituido para garantizar préstamos para la adquisición, construcción o mejora de la vivienda.
- ✓ Los demás bienes o derechos que por disposición legal sean inembargables.

Teniendo en cuenta que cualquier persona jurídica o natural (proveedor o persona beneficiaria de pagos efectuados por la Unidad o Subunidad Ejecutora) puede estar en un proceso de embargo, la Administración del SIIF Nación desarrolló la funcionalidad que se presenta en esta Guía Financiera, con el fin de registrar ésta situación y llevar el control de los embargos en el Sistema SIIF Nación. Al registrar un embargo en el sistema, automáticamente se guarda una validación que se activa en la cadena presupuestal del gasto presentando un mensaje informativo en el momento de generar la obligación, permitiéndole al Perfil Gestión contable registrar la deducción correspondiente al embargo.

<sup>1</sup> Documento "Medidas Cautelares en Colombia. Prevalencia y Concordancia en el registro de instrumentos públicos". Autor: Pedro Hernando Malagón Bohórquez.

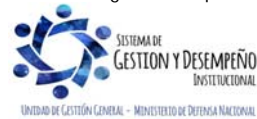

|                               | GUÍA 59                      | Página 4 de 16                             |
|-------------------------------|------------------------------|--------------------------------------------|
| INISTERIO DE DEFENSA NACIONAL |                              | Código: FP-G-059                           |
| Libertod y Orden              | REGISTRO DE EMBARGOS EN SIIF | Versión: 1                                 |
|                               | NACION                       | Vigente a partir de : 7 de octubre de 2019 |

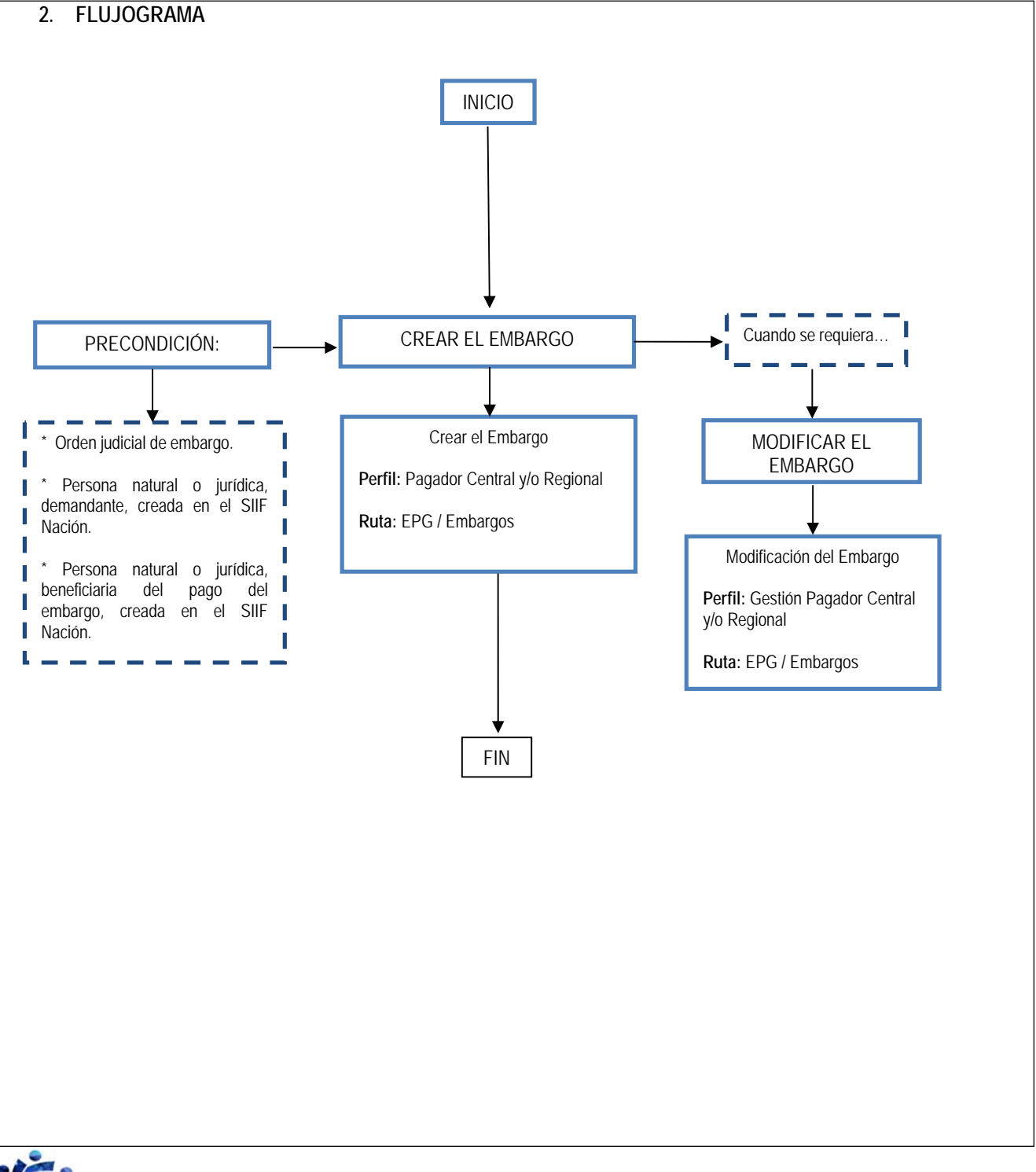

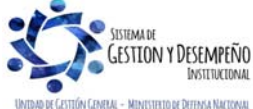

|                               | GUÍA 59                                | Página 5 de 16                             |
|-------------------------------|----------------------------------------|--------------------------------------------|
| INISTERIO DE DEFENSA NACIONAL |                                        | Código: FP-G-059                           |
| República de Colombia         | REGISTRO DE EMBARGOS EN SIIF<br>NACIÓN | Versión: 1                                 |
| Loenad y Vraen                |                                        | Vigente a partir de : 7 de octubre de 2019 |

## 3. DESARROLLO TRANSACCIONAL

Con el registro de los embargos en SIIF Nación, las Unidades y/o Subunidades Ejecutoras, podrán controlar la gestión de los embargos solicitados por las diferentes autoridades competentes en contra de una persona natural o jurídica que sea beneficiaria de pagos con cargo al Presupuesto General de la Nación a través del aplicativo SIIF Nación.

### 3.1 Precondiciones para la creación del Embargo

Antes de realizar la creación del embargo en el SIIF Nación, previamente se debe contar con el documento soporte que contiene la orden judicial de embargo. Adicionalmente en el sistema se deben crear los siguientes terceros (Ver Guía Financiera No. 5 "Creación de terceros y vinculación de cuentas bancarias"):

- ✓ Persona natural o jurídica demandante.
- ✓ Persona natural o jurídica beneficiaria del pago, a quien se aplica el embargo.

## 3.2 Creación del Embargo

Para realizar la creación del embargo en el SIIF Nación, el **PERFIL** Gestión Pagador Central y/o Regional ingresa por la **RUTA:** EPG / Embargos. El sistema muestra la siguiente pantalla:

|                                             | Embargos                       |                            |
|---------------------------------------------|--------------------------------|----------------------------|
| Lugar:<br>PCI: 15-01-01-000 GESTIÓN GENERAL | Fecha: 1801/2017 10:11:43 a.m. | Documento Nro.:<br>Estado: |
| Tipo de Identificación: Seleccione          | V Número de Identificacion:    | Acepter                    |

Sobre la anterior pantalla se deben realizar las siguientes acciones:

- o El sistema muestra por defecto la PCI y la fecha en que se está registrando el embargo.
- **Tipo de identificación**: seleccionar el tipo de identificación de la persona embargada.
- Número de identificación: registrar el número correspondiente a la identificación de la persona embargada.
- Posteriormente dar clic en el botón "Aceptar". El sistema automáticamente habilita los botones "Crear Embargo" y "Cancelar".

| Lugar:      |                                                                                                 | Fecha: 31/01/2018 9:32:13 a.m.             | Documento Nro.:                       |                        |
|-------------|-------------------------------------------------------------------------------------------------|--------------------------------------------|---------------------------------------|------------------------|
| PCI: 15     | 1: 15-01-0100 Unidad Ejecutora Prueba 577-Administración Central-Administración Central Estado: |                                            |                                       |                        |
| Tipo de Ide | entificación: Cédula de Cuudadania 😪                                                            | Número de Identificacion: 5 Nombres 166916 | Apellido 1 165915 Apellido 2 165915   | Aceptar                |
| inpo de ide | interación, percuna de canominina V                                                             | Numero de menuncación. Estambres 70/870    | Abenuto (1.1938.19.4benuto (1.1958.19 | Michai                 |
|             |                                                                                                 |                                            |                                       |                        |
|             |                                                                                                 |                                            |                                       |                        |
|             |                                                                                                 |                                            |                                       | Crear Embargo Cancelar |

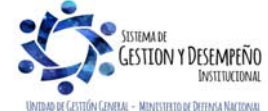

|                               | GUÍA 59                                | Página 6 de 16                             |
|-------------------------------|----------------------------------------|--------------------------------------------|
| INISTERIO DE DEFENSA NACIONAL |                                        | Código: FP-G-059                           |
| Libertod y Orden              | REGISTRO DE EMBARGOS EN SIIF<br>NACIÓN | Versión: 1                                 |
|                               |                                        | Vigente a partir de : 7 de octubre de 2019 |

| 0 | Dar clic en el boton "Crear Embargo" | . El sistema muestra la siguiente pantalla: |
|---|--------------------------------------|---------------------------------------------|

| Fipo de Identificación<br>Demandante:             | Cédula de Ciudadanía         | ~                                   | Número de Identificación<br>Demandante:                                                                                                    | 891603 - Nombre 1 733972 Otros I                                                                                                    | No 🔒 |
|---------------------------------------------------|------------------------------|-------------------------------------|----------------------------------------------------------------------------------------------------|----------------------------------------------------------------------------------------------------|------|
| Número del Juzgado: 1<br>Fecha Oficio: 30/01/2018 |                              | Número de Oficio:                   |                                                                                                    | 13643218                                                                                                    |      |
|                                                   |                              | Fecha de Radicación Ofi<br>Embargo: | cio 30/01/2018                                                                                                    |                                                                                                    |      |
| /alor del Embargo:                                | or del Embargo: \$150,000.00 |                                     | Saldo Inicial del Embarg                                                                                                    | o: \$150,000.00                                                                                                    |      |
| Ido Actual del Embargo: \$150,000.00              |                              |                                     |                                                                                                    | _                                                                                                    |      |
| Código de Deducción:                              | 2-20-01-05 - EMBARGO         | DS 🗸                                | Tipo de Embargo:                                                                                                    | Ejecutivo                                                                                                    | ~    |
| ipo de Identificación<br>Beneficiario de Pago:    | Cédula de Ciudadanía         | ~                                   | Número de Identificación<br>Beneficiario de Pago:                                                                                                    | 891603 - Nombre 1 733972 Otros I                                                                                                    | No   |
| Justificación:                                    | Cobro jurídico por           | ^                                   | 1                                                                                                    |                                                                                                    |      |
| Selecionar Todos                                  | incumplimiento.              | ~                                   |                                                                                                    |                                                                                                    |      |
| Selecionar Todos                                  | n                            | Ident                               | ificación                                                                                                    | Descripción                                                                                                    |      |
| Selecionar Todos                                  | n                            | Ident<br>15                         | ificación                                                                                                    | Descripción<br>Unidad Ejecutora Prueba 188-<br>Administración Central-Administración<br>Central                                                                                                    |      |
| Selecionar Todos                                  | n n                          | Ident<br>15<br>15-0                 | ificación                                                                                                    | Descripción<br>Unidad Ejecutora Prueba 188-<br>Administración Central-Administración<br>Central<br>Unidad Ejecutora Prueba 577-<br>Administración Central-Administración<br>Central                                                                                                    |      |
| Selecionar Todos                                  | n .                          | Ident<br>15<br>15-0                 | ificación     I       -01-01     I       1-01-000     I                                                                                                    | Descripción<br>Unidad Ejecutora Prueba 188-<br>Administración Central-Administración<br>Central<br>Unidad Ejecutora Prueba 577-<br>Administración Central-Administración<br>Central<br>Unidad Ejecutora Prueba 583-<br>Administración Central-Administración<br>Central                                                                                     |      |
| Selecionar Todos                                  | n .                          | Ident<br>15<br>15-0<br>15-0<br>15-0 | ificación     Image: constraint of the second second | Descripción<br>Unidad Ejecutora Prueba 188-<br>Administración Central-Administración<br>Central<br>Unidad Ejecutora Prueba 577-<br>Administración Central-Administración<br>Central<br>Unidad Ejecutora Prueba 583-<br>Administración Central-Administración<br>Central<br>Unidad Ejecutora Prueba 604-<br>Administración Central-Administración<br>Central |      |

Dentro de esta pantalla se debe realizar las siguientes acciones:

- o Tipo de Identificación Demandante: seleccionar el tipo de identificación del demandante.
- Número de Identificación Demandante: registrar el número correspondiente a la identificación del demandante.
- o Número del Juzgado: registrar el número del juzgado que profirió la orden de embargo.
- Número de Oficio: registrar el número del documento soporte.
- Fecha Oficio: seleccionar la fecha del documento soporte.
- o Fecha de Radicación Oficio Embargo: seleccionar la fecha de radicado del documento soporte.
- Valor del Embargo: registrar el valor del embargo.
- o Saldo inicial del Embargo: el sistema muestra automáticamente este campo.
- o Valor Actual del Embargo: el sistema muestra automáticamente este campo.

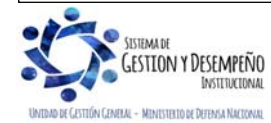

|                               | GUÍA 59                      | Página 7 de 16                             |
|-------------------------------|------------------------------|--------------------------------------------|
| INISTERIO DE DEFENSA NACIONAL |                              | Código: FP-G-059                           |
| República de Colombia         | REGISTRO DE EMBARGOS EN SIIF | Versión: 1                                 |
| Libertaa y Uraen              | NACION                       | Vigente a partir de : 7 de octubre de 2019 |

- Código de Deducción: el sistema muestra por defecto la posición de catálogo no presupuestal 2-20-01-05 Embargos previamente parametrizada por el Administrador del SIIF Nación.
- Tipo de Embargo: seleccionar el concepto del embargo. En el sistema se muestran las siguientes alternativas: ejecutivo, laboral, alimentos, cobro coactivo, multa y sanción.
- o Tipo de Identificación Beneficiario de Pago: seleccionar el tipo de identificación del beneficiario del pago.
- Número de Identificación Beneficiario de Pago: registrar el número correspondiente a la identificación del Beneficiario del pago.
- Justificación: registrar la justificación del embargo.
- Seleccionar la o las Unidades o Subunidades Ejecutoras que podrán realizar deducciones por concepto de embargo a la persona natural o jurídica demandada.
- Posteriormente se debe dar clic en el botón "Aceptar". El sistema muestra el mensaje de creación del embargo.

## 3.3 Modificación del Embargo

Esta transacción permite modificar la información registrada en el embargo siempre y cuando no se tenga ninguna gestión sobre el mismo, por lo tanto, el **PERFIL** Pagador Central y/o Regional siguiendo la **RUTA** EPG / Embargos, puede realizar las modificaciones a que haya lugar. Al ingresar a la ruta indicada, el sistema muestra la siguiente pantalla en la cual se debe realizar las siguientes acciones:

- o Tipo de identificación: seleccionar el tipo de identificación de la persona natural o jurídica demandada
- o Número de identificación: registrar el número correspondiente al tipo de identificación.
- o Dar clic en el botón "Aceptar".

El sistema muestra la siguiente pantalla en la cual se puede evidenciar el o los embargos registrados para el tercero seleccionado.

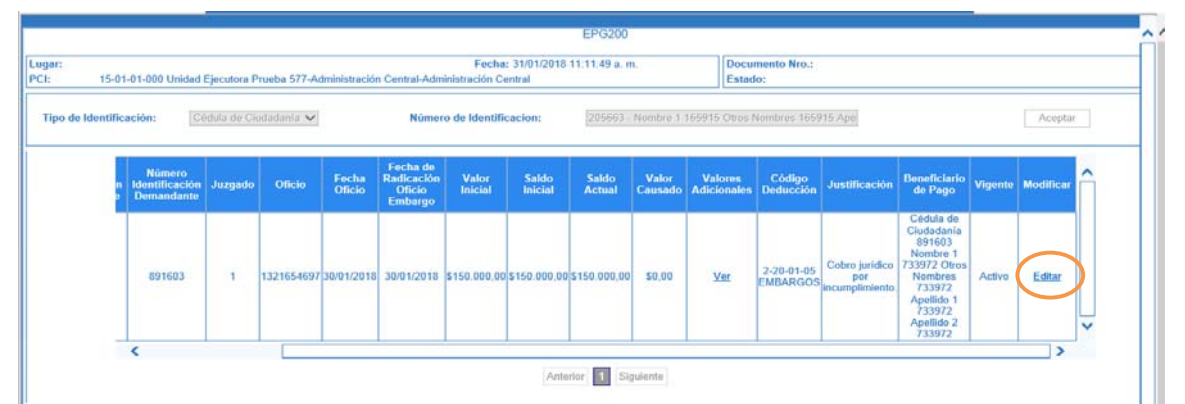

Para modificar la información del embargo se debe dar clic en el botón "Editar" que figura en la última columna.

El sistema muestra la siguiente pantalla en la cual no se puede modificar la información registrada en los campos de color gris, en los demás campos, el sistema permite modificar la información registrada previamente.

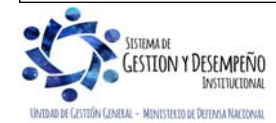

|                               | GUÍA 59                      | Página 8 de 16                             |
|-------------------------------|------------------------------|--------------------------------------------|
| INISTERIO DE DEFENSA NACIONAL |                              | Código: FP-G-059                           |
| República de Colombia         | REGISTRO DE EMBARGOS EN SIIF | Versión: 1                                 |
| Liberraa y Uraen              | NACION                       | Vigente a partir de : 7 de octubre de 2019 |

| l'ipo de Identificación<br>Demandante:          | Cédula de Ciudad                     | anía 🗸          | Número de Identificación<br>Demandante:                                                | 891603 - Nombre 1 733972 Otros N                                                                                                    |  |
|-------------------------------------------------|--------------------------------------|-----------------|----------------------------------------------------------------------------------------|----------------------------------------------------------------------------------------------------|--|
| Número del Juzgado:                             | 1                                    |                 | Número de Oficio:                                                                      | 1321654697                                                                                                    |  |
| Fecha Oficio:                                   | 29/01/2018<br>\$150.000,00<br>\$0,00 |                 | Fecha de Radicación Oficio<br>Embargo:                                                 | 30/01/2018                                                                                                    |  |
| /alor del Embargo:                              |                                      |                 | Saldo Inicial del Embargo:                                                             | \$150.000,00                                                                                                    |  |
| /alor Causado del<br>Embargo:                   |                                      |                 | Saldo Actual del Embargo:                                                              | \$150.000,00                                                                                                    |  |
| /alor Total Descontado del<br>Embargo:          | \$0 <mark>,</mark> 00                |                 |                                                                                        |                                                                                                    |  |
| lipo de Embargo:                                | Ejecutivo                            | ~               | Código de Deducción:                                                                   | 2-20-01-05 - EMBARGOS ✓<br>891603 - Nombre 1 733972 Otros No                                                                                                    |  |
| lipo de Identificación<br>Beneficiario de Pago: | Cédula de Ciudad                     | anía 🗸          | Número de Identificación<br>Beneficiario de Pago:                                      |                                                                                                    |  |
| lun tiff an alt an                              | Cobro jurídico por incumplimiento.   |                 | 1                                                                                      | <b>v</b>                                                                                                    |  |
| usuncación:                                     | Cobro Junaico por                    | incumplimiento. | Vigente:                                                                               |                                                                                                    |  |
| Selecionar Todos<br>Selecció                    | n                                    | incumplimiento. | Vigente:<br>ificación                                                                  | ✓ Descripción                                                                                                    |  |
| Selecionar Todos Selecció                       | n                                    | incumplimiento. | Vigente:<br>ificación<br>-01-01 Ad                                                     | Descripción<br>Unidad Ejecutora Prueba 188-<br>ministración Central-Administración<br>Central                                                                                                    |  |
| Selecionar Todos Selecció                       | n                                    | incumplimiento. | Vigente:           ificación           -01-01         Ad           I-01-000         Ad | Descripción<br>Unidad Ejecutora Prueba 188-<br>ministración Central-Administración<br>Central<br>Unidad Ejecutora Prueba 577-<br>ministración Central-Administración<br>Central                                                                                |  |
| Selecionar Todos  Selecció                      | n                                    | incumplimiento. | Vigente:           ificación                                                           | Descripción     Unidad Ejecutora Prueba 188- ministración Central-Administración     Central     Unidad Ejecutora Prueba 577- ministración Central-Administración     Central     Unidad Ejecutora Prueba 583- ministración Central-Administración     Central |  |

 Posteriormente dar clic en el botón "Guardar embargo" con lo cual el sistema automáticamente actualiza la información modificada.

### 3.4 Validación del embargo en la Obligación Presupuestal

En el registro de la cadena presupuestal del gasto, previo registro de la radicación de soportes de acuerdo con lo establecido en el numeral 3.4 de la guía financiera No. 12, específicamente en la obligación; el **PERFIL**: Gestión Contable ingresa por la **RUTA**: EPG / Obligación / Crear, reconoce una cuenta por pagar a favor de un tercero, de acuerdo con la naturaleza del gasto, cumpliendo con alguna de las siguientes condiciones:

- o Recepción de bienes, obras o servicios.
- o Vencimiento de una fecha de pago, en el caso particular del reconocimiento de intereses.
- o Pago de anticipos o pagos anticipados previstos en un contrato.
- o Obligaciones generadas por norma legal, sentencia o conciliación, por mencionar algunos.

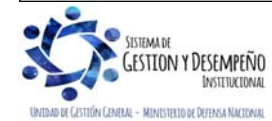

|                                                        | GUÍA 59                      | Página 9 de 16                             |
|--------------------------------------------------------|------------------------------|--------------------------------------------|
| INISTERIO DE DEFENSA NACIONAL<br>República de Colombia |                              | Código: FP-G-059                           |
|                                                        | REGISTRO DE EMBARGOS EN SIIF | Versión: 1                                 |
| Libertob y Croen                                       | NACION                       | Vigente a partir de : 7 de octubre de 2019 |

Si el tercero al cual se le está registrando una obligación tiene embargos asociados, en el momento en que el usuario del perfil Gestión Contable guarda la transacción, el sistema mostrará un mensaje informativo como el siguiente:

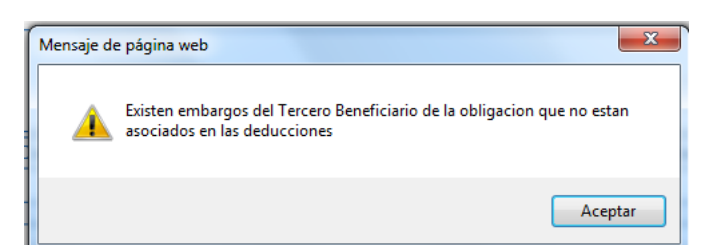

Al dar clic en el botón "Aceptar", el sistema muestra la siguiente pantalla emergente:

| ĺ        | Mensaje de | le página web                                                                                      | X       |
|----------|------------|----------------------------------------------------------------------------------------------------|---------|
| 1 2 3 11 | <b></b>    | Falta asociar embargos a las deducciones. A continuación se mos<br>los embargos que faltan asociar | traran  |
|          |            |                                                                                                    | Aceptar |

Al dar clic en el botón "Aceptar", el sistema mostrará en la siguiente pantalla los embargos registrados al tercero seleccionado en la obligación presupuestal. Ésta pantalla es informativa razón por la cual no se debe realizar ninguna acción sobre ella, solamente dar clic en el botón "Cancelar".

| Identificación         | 205663                                                 |                                       |               |      |
|------------------------|--------------------------------------------------------|---------------------------------------|---------------|------|
| Fecha de Elaboración   | -                                                      |                                       |               |      |
| Posición institucional | 15-01-01-000                                           |                                       |               |      |
| 6                      |                                                        |                                       | Busc          | ar   |
| Id.EmN.EmlFecha A      | prolBeneficiario<br>Nombre 1 733972 Otros Nombres 7339 | Valor<br>72 Apellido 1 733 150 000 00 | Saldo         |      |
|                        | ► ►I                                                   |                                       | Página 1 de 1 | Ē    |
|                        |                                                        |                                       | Aceptar Cance | elar |
|                        |                                                        |                                       |               |      |
|                        |                                                        |                                       |               | ~    |

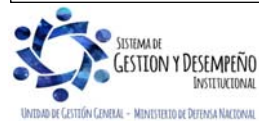

|                               | GUÍA 59                      | Página 10 de 16                            |
|-------------------------------|------------------------------|--------------------------------------------|
| INISTERIO DE DEFENSA NACIONAL |                              | Código: FP-G-059                           |
| República de Colombia         | REGISTRO DE EMBARGOS EN SIIF | Versión: 1                                 |
| Licertoù y Urden              | NACION                       | Vigente a partir de : 7 de octubre de 2019 |

| Confirmacion                                                                                       | × |
|----------------------------------------------------------------------------------------------------|---|
| Desea Continuar con la carga de la obligacion sin los embargos que<br>hacen falta asociar<br>Si No |   |
|                                                                                                    |   |

Si el usuario que está registrando la obligación desea asociar el embargo a cargo de ese tercero, debe ingresar a la pestaña "Deducciones", dar clic en el botón "buscar" y dar clic en el botón "Agregar". El sistema muestra la siguiente pantalla:

| Definir Deducciones                                                                                                    |                                                                                          |
|----------------------------------------------------------------------------------------------------|------------------------------------------------------------------------------------------|
| Seleccionar Posicion<br>Posiciones del catálogo para pago no presupuestal :<br>Registrar Valor Calculado :<br>Base Gravable :<br>Tarifa :<br>Valor a Deducir :<br>Saldo Disponible para Ordenar Pago :<br>Tercero Beneficiario de la Deducción : | 2-20-01-05 EMBARGOS      0,00      N/A      150.000,00      Apellido 1 733972 Apellido 2 |
| Cuenta Bancaria Beneficiario Deducción :                                                                                                    | Aceptar Cancelar                                                                         |

Sobre ella se debe realizar las siguientes acciones:

- Seleccionar Posición: se debe seleccionar la posición de catálogo no presupuestal correspondiente a 2-20-01-05 "Embargos".
- Valor a Deducir: registrar el valor correspondiente al embargo.
- **Tercero Beneficiario de la Deducción:** se debe ingresar al botón de búsqueda con el fin de seleccionar el tercero demandante.
- o Dar clic en el botón "Aceptar".
- Posteriormente se realizan las acciones siguientes definidas en el numeral 3.5 "Registro de Obligación Presupuestal" de la Guía Financiera No. 12 "Ejecución Presupuestal del Gasto".

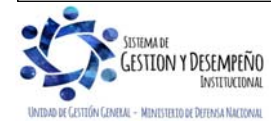

|                               | GUÍA 59                      | Página 11 de 16                            |
|-------------------------------|------------------------------|--------------------------------------------|
| INISTERIO DE DEFENSA NACIONAL |                              | Código: FP-G-059                           |
| República de Colombia         | REGISTRO DE EMBARGOS EN SIIF | Versión: 1                                 |
| Libertad y Urden              | NACION                       | Vigente a partir de : 7 de octubre de 2019 |

Con el registro de la obligación en el sistema, se actualiza el saldo del embargo creado previamente.

**NOTA 1:** en caso que la Unidad o Subunidad Ejecutora no requiera realizar el registro del embargo en la obligación, no deberá agregar la deducción respectiva del embargo en la obligación. En tal caso, no se afectará el saldo del embargo creado a dicho tercero.

# 3.4.1 Registro Contable en la obligación con el registro del embargo

De acuerdo a la parametrización establecida por la Contaduría General de la Nación en la Tabla TCON08, NO PRESUPUESTAL DE DEDUCCIONES, la parametrización del rubro no presupuestal genera el siguiente impacto contable al registrar la obligación presupuestal de gasto:

| TABLA DE EVENTOS CONTABLES TCON8 - NO PRESUPUESTAL DE DEDUCCIONES |                                              |                 |                         |                                        |                          |                                         |         |  |
|-------------------------------------------------------------------|----------------------------------------------|-----------------|-------------------------|----------------------------------------|--------------------------|-----------------------------------------|---------|--|
| Codigo Catalogo<br>Pago No<br>Presupuestal                        | Descripcion Catalogo Pago No<br>Presupuestal | Iva Descontable | Codigo<br>Contable Debe | Descripcion<br>Codigo Contable<br>Debe | Codigo<br>Contable Haber | Descripcion<br>Codigo Contable<br>Haber | Vigente |  |
| 2-20-01-05                                                        | EMBARGOS                                     | NO              | 242411001               | Embargos<br>judiciales                 | 242411001                | Embargos<br>judiciales                  | SI      |  |

Registro contable automático generado (Transacción EPG066):

| CÓDIGO CONTABLE | NOMBRE DE LA CUENTA                        | DÉBITO | CRÉDITO |
|-----------------|--------------------------------------------|--------|---------|
| 5XXXXX          | Gastos                                     | XXX    |         |
| 242411001       | Descuentos de Nómina / Embargos Judiciales |        | XXX     |
| 24XXXX          | Cuentas por pagar                          |        | XXX     |
| 2436XX          | Retención en la Fuente                     |        | XXX     |

# 4. ANÁLISIS REPORTES

### 4.1 Consulta de Embargo

**GESTION Y DESEMPEÑO** 

Para consultar la información del embargo, los **Perfiles** Pagador Central y/o Regional y Gestión Contable, puede ingresar por la **Ruta**: EPG / Embargos, el sistema presenta la siguiente pantalla:

| ugar:                 |                                    | Fecha: 31/01/2018 12:29:50 p. m            | Documento Nro.: |         |
|-----------------------|------------------------------------|--------------------------------------------|-----------------|---------|
| PCI: 15-01-01-0       | 00 Unidad Ejecutora Prueba 577-Adm | inistración Central-Administración Central | Estado:         |         |
| Tipo de Identificació | in: Seleccione V                   | Número de Identificacion:                  |                 | Aceptar |
|                       |                                    |                                            |                 |         |
|                       |                                    |                                            |                 |         |
|                       |                                    |                                            |                 |         |

|                               | GUÍA 59                      | Página 12 de 16                            |
|-------------------------------|------------------------------|--------------------------------------------|
| INISTERIO DE DEFENSA NACIONAL |                              | Código: FP-G-059                           |
| República de Colombia         | REGISTRO DE EMBARGOS EN SIIF | Versión: 1                                 |
| Libertoo y Orden              | NACION                       | Vigente a partir de : 7 de octubre de 2019 |

Seleccionar el tipo de identificación y registrar el número de identificación del tercero persona natural o jurídica sobre la cual desea efectuar la consulta, dar clic en el botón "Aceptar".

El sistema presenta la información correspondiente al (los) embargo(s) registrado(s) para el tercero seleccionado.

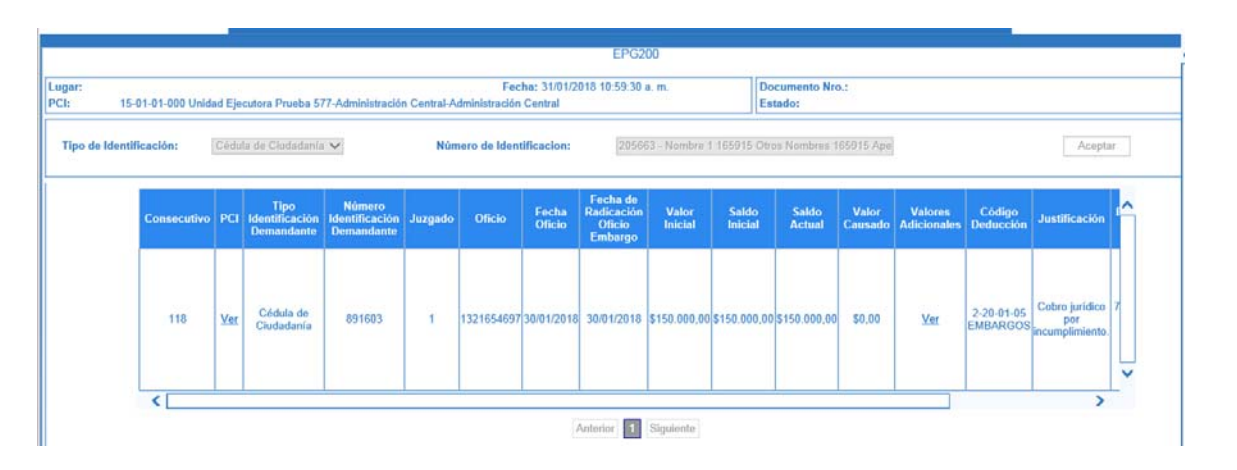

En la anterior pantalla se puede identificar:

- o Consecutivo del embargo.
- PCI: se puede realizar la consulta de las Unidades o Subunidades que pueden afectar el saldo del embargo, danto clic en el link "Ver".
- o Tipo de Identificación Demandante.
- o Número de identificación del demandante.
- o Número del Juzgado.
- o Número, fecha y fecha de radicación del documento de embargo.
- Valor Inicial que corresponde al valor del embargo.
- o Saldo Inicial que corresponde al saldo vigente al momento de crear el embargo en SIIF.
- o Saldo Actual que corresponde al saldo inicial menos el valor total causado.
- Valores adicionales. Al dar clic en el link "Ver", se puede evidenciar información relacionada con:
  - o Valor total del embargo.
  - Valor total descontado que corresponde al valor de las deducciones registradas en Obligaciones presupuestales.
  - Valor total causado que corresponde al valor de las deducciones registradas en Órdenes de pago presupuestales del gasto en estado "Pagadas".
  - Valor total pagado que corresponde al valor de las deducciones pagadas a través de Órdenes de pago no presupuestales de gasto.
  - o Saldo inicial.
  - o Saldo Actual
  - o Detalle de los documentos SIIF que afectan el embargo.

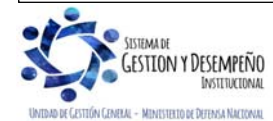

|                               | GUÍA 59                      | Página 13 de 16                            |
|-------------------------------|------------------------------|--------------------------------------------|
| INISTERIO DE DEFENSA NACIONAL |                              | Código: FP-G-059                           |
| República de Colombia         | REGISTRO DE EMBARGOS EN SIIF | Versión: 1                                 |
| Liberraa y Urden              | NACION                       | Vigente a partir de : 7 de octubre de 2019 |

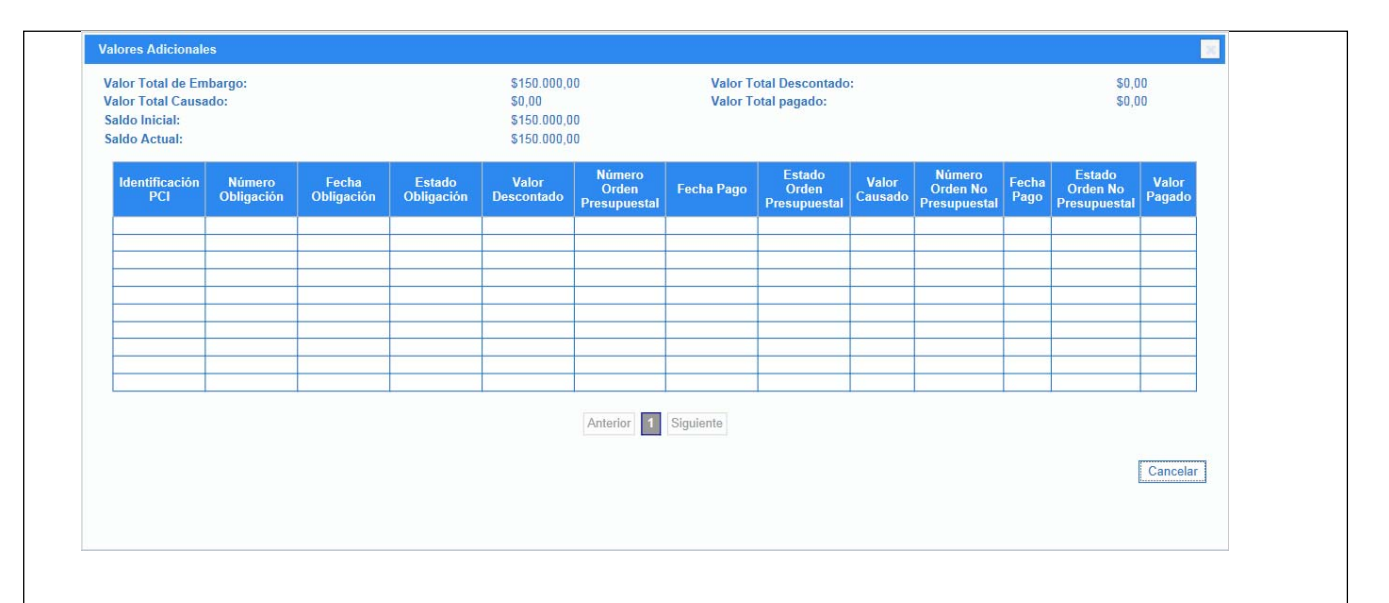

## 4.2 Consulta listada de embargos

Esta consulta está vinculada al **Perfil**: Gestión Contable y Gestión Pagador Central y Regional a través de la **Ruta**: CEN / EPG / Consulta Embargos; y muestra los embargos en un rango de fechas establecidos, si se ingresa por Unidad Ejecutora mostrará todos los de la entidad y sus Subunidades, si se ingresa por Subunidad mostrará los de ella.

| A     B     C     D     E     F     G     H       EECHA GENERACION     TIPO DOC IDENTIDAD DEL     TIPO DOC IDENTIDAD DEL     TIPO DOC IDENTIDAD DEL                               |                             |
|----------------------------------------------------------------------------------------------------|-----------------------------|
| A         B         C         D         E         F         G         H           SCHA GENERACION         ID         E         F         G         H         NUMERO DOC         H |                             |
| CHA GENERACION TIPO DOC IDENTIDAD DEL                                                                                                    | A B                         |
|                                                                                                    | A GENERACION                |
| Unidad Ejecutora Prueba 577-<br>Administración                                                                                                    |                             |
| 2018-01-31 16:32:51 15-01-01-000 Central 118 2018-01-31 00:00:00 Cédula de Ciudadanía 205663 Nombre 1 165915 Otros                                                                | 01-31 16:32:51 15-01-01-000 |

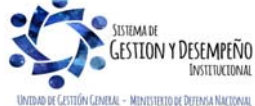

|                               | GUÍA 59                      | Página 14 de 16                            |
|-------------------------------|------------------------------|--------------------------------------------|
| INISTERIO DE DEFENSA NACIONAL |                              | Código: FP-G-059                           |
| República de Colombia         | REGISTRO DE EMBARGOS EN SIIF | Versión: 1                                 |
| цоетоо у Отоеп                | NACION                       | Vigente a partir de : 7 de octubre de 2019 |

|           | J           | K          | L                   | М                   | N                 | 0                   | P                                   | Q                      | R                        |                  |
|-----------|-------------|------------|---------------------|---------------------|-------------------|---------------------|-------------------------------------|------------------------|--------------------------|------------------|
|           |             |            |                     | FECHA DE            |                   |                     |                                     |                        |                          |                  |
| TIPO DE   |             |            |                     | RADICACION          | TIPO DOCIDENTIDAD | NUMERO DOCIDENTIDAD |                                     | TIPO DOC IDENTIDAD DEL | NUMERO DOCIDENTIDAD      | [ [              |
| EMBARGO   | No. JUZGADO | No. OFICIO | FECHA DE OFICIO     | EMBARGO             | DEL DEMANDANTE    | DEL DEMANDANTE      | NOMBRE DEL DEMANDANTE               | BENEFICIARIO DE PAGO   | DEL BENEFICIARIO DE PAGO | NOMBRE DEL BENEF |
|           |             |            |                     |                     |                   |                     |                                     |                        |                          |                  |
|           |             |            |                     |                     | Cédula de         |                     |                                     |                        |                          |                  |
| Ejecutivo | 1           | 1321654697 | 2018-01-30 00:00:00 | 2018-01-30 00:00:00 | Ciudadanía        | 891603              | Nombre 1733972 Otros Nombres 733972 | Cédula de Ciudadanía   | 891603                   | Nombre 17339720  |
|           |             | -          |                     |                     |                   |                     | •                                   |                        |                          |                  |

| n                        | 3                                   |                     |                        | v                   | W                | ∩                  | I                                  |
|--------------------------|-------------------------------------|---------------------|------------------------|---------------------|------------------|--------------------|------------------------------------|
|                          |                                     |                     |                        |                     |                  |                    |                                    |
| NUMERO DOC IDENTIDAD     |                                     |                     | SALDO DEL EMBARGO A LA |                     | SALDO ACTUAL DEL |                    |                                    |
| DEL BENEFICIARIO DE PAGO | NOMBRE DEL BENEFICIARIO DE PAGO     | VALOR TOTAL EMBARGO | FECHA DE CREACION      | VALOR TOTAL CAUSADO | EMBARGO          | ESTADO DEL EMBARGO | OBSERVACION                        |
|                          |                                     |                     |                        |                     |                  |                    |                                    |
|                          |                                     |                     |                        |                     |                  |                    |                                    |
| 891603                   | Nombre 1733972 Otros Nombres 733972 | 150,000.00          | 150,000.00             | 0.00                | 150,000.00       | Activo             | Cobro jurídico por incumplimiento. |
|                          |                                     |                     |                        |                     |                  |                    |                                    |

# 4.3 Obligación Presupuestal

Para consultar la deducción del embargo registrada en la obligación presupuestal de gasto, el **Perfil**: Gestión Presupuesto de Gastos puede verificar el comprobante por la **Ruta**: Reportes / EPG / Obligación / Obligación Presupuestal.

|                                   |                                  |                                      |                                  | REGISTR            | O PRESUP                  | JESTAL DE                                    | OBLIGACION.                      |                             |                              |                               |                 |         |                 |
|-----------------------------------|----------------------------------|--------------------------------------|----------------------------------|--------------------|---------------------------|----------------------------------------------|----------------------------------|-----------------------------|------------------------------|-------------------------------|-----------------|---------|-----------------|
| Numero:                           | 154317                           | Fecha Registro:                      | 2017-04-03                       |                    | Unidad / Su<br>ejecutora: | bunidad                                      | 15-01-01-000 GESTIÓ              | N GENERAL                   |                              |                               |                 |         |                 |
| Vigencia Presupuestal             | Actual                           | Estado:                              | ConOrdende                       | əPago              | Requiere<br>DIP:          | No                                           | Tipo de Moneda:                  | COP-Pesos                   | Tasa de Cam                  | bio:                          | 0,0             |         |                 |
| Valor Inicial:                    | 5.500.000,00                     | Valor Total Operaciones              | c                                |                    |                           | 0,00                                         | Valor Actual:                    | 5.500.000,0                 | 00 Saldo x Orde              | nar:                          | 0,0             |         |                 |
| Valor Inicial Moneda<br>Original: | 0,00                             | Valor Total Operaciones<br>Original: | Moneda                           |                    |                           | 0,00                                         | Valor Actual Moneda<br>Original: | 0,0                         | 00 Saldo x Orde<br>Original: | nar Moneda                    | 0,0             |         |                 |
| Valor Deducciones:                | 1.071.142,00                     | Valor Neto:                          |                                  |                    |                           | 4.428.858,00                                 | Nro. Compromiso:                 | 1101                        | 17 Nro. Cdp:                 |                               | 731             |         |                 |
| Valor Deducciones<br>Moneda:      | 0,00                             | Valor Neto Moneda:                   |                                  |                    |                           | 0,00                                         | Atributo Contable:               | 05-NINGUNO                  | Comprobante Contable:        |                               | 226397          |         |                 |
|                                   | -                                |                                      |                                  |                    | TE                        | RCERO                                        |                                  |                             |                              |                               |                 |         |                 |
| Identificacion:                   | 17648719                         | Razon Social:                        | Nombre 1 13                      | 22554 Otros N      | Nombres 1225              | 54 Apellido 1                                | 122554 Apellido 2 12255          | 4                           | Medio de Pag                 | jo:                           | Abono en cuenta |         |                 |
|                                   | -                                | r                                    |                                  |                    | CUENT                     | A BANCARIA                                   |                                  | -                           |                              |                               | 1               |         |                 |
| Numero:                           | 142168186                        | Banco:                               | BANCO PRI                        | UEBA 177           |                           |                                              |                                  | Tipo:                       | Ahorro                       | Estado:                       | Activa          |         |                 |
|                                   | CUENTA                           | X PAGAR                              |                                  |                    |                           |                                              | -                                | CAJA MENOR                  |                              |                               | 1               |         |                 |
| Numero:                           | 127517                           | Tipo:                                | Honorarios F<br>Declarantes      | Personas           | Identificaci              | on:                                          |                                  |                             | Fecha de Reg                 | gistro:                       |                 |         |                 |
|                                   | -                                |                                      |                                  |                    | DOCUME                    | NTO SOPOR                                    | TE                               | -                           |                              |                               |                 |         |                 |
| Numero:                           |                                  | 03                                   | Tipo:                            |                    | CUMPLIDO                  | A SATISFACO                                  | CION                             | Fecha:                      | 2017-03-31                   |                               |                 |         |                 |
|                                   |                                  |                                      |                                  | ITE                | EM PARA AFE               | ECTACION DE                                  | GASTO                            |                             |                              |                               |                 |         |                 |
| DEPENDENCIA                       | POSICION CATA                    | LOGO DE GASTO                        | FUENTE                           | RECURSO<br>RECURSO | SITUAC.                   |                                              |                                  |                             |                              |                               |                 |         |                 |
| A DIRECCIÓN<br>ADMINISTRATIVA     | A-1-0-2-14 REMUNERAC<br>TECNICOS | ION SERVICIOS                        | Nación                           | 10                 | CSF                       | CSF OPERACIO VALOR INICIAL VALOR OPERACION N |                                  | LOR INICIAL VALOR OPERACION |                              | VALOR INICIAL VALOR OPERACION |                 | RACTUAL | SALDO X ORDENAR |
|                                   |                                  |                                      |                                  |                    |                           |                                              |                                  |                             |                              |                               |                 |         |                 |
|                                   |                                  |                                      |                                  |                    |                           | Total:                                       | 5.500.000,                       | 00 0,0                      | 00                           | 5.500.000,00                  | 0,0             |         |                 |
| Objeto:                           | CTO No. 010/2017 SERV            | ICIOS PROFESIONALES N                | NC SP - MAR                      | ZO DE 2017         |                           |                                              |                                  |                             |                              |                               |                 |         |                 |
|                                   |                                  |                                      |                                  | P                  | LAN DE PA                 | GOS                                          |                                  |                             |                              |                               |                 |         |                 |
|                                   |                                  |                                      |                                  | POSICION           |                           | GO DE PAC                                    | FEC                              | HA DE PAGO                  | ESTADO                       | VALOBAR                       | AGAR            |         |                 |
| DEPEND                            | DENCIA DE AFECTACION I           | DEPAC                                | DEFENDENCIA DE AFECTACIÓN DE FAC |                    |                           | 00 DE 1 A0                                   |                                  |                             |                              |                               |                 |         |                 |

| POSICIONES DEL CATALOGO PARA PAGO NO PRESUPUESTAL                                       |                |                                                                     |               |         |                 |                                  |  |  |  |  |
|-----------------------------------------------------------------------------------------|----------------|---------------------------------------------------------------------|---------------|---------|-----------------|----------------------------------|--|--|--|--|
| POSICION DEL CATALOGO DE PAGO                                                           | IDENTIFICACION | NOMBRE BENEFICIARIO                                                 | BASE GRAVABLE | TARIFA  | VALOR DEDUCCION | SALDO DISPONIBLE<br>PARA ORDENAR |  |  |  |  |
| 2-01-04-01-50-01 RETEFUENTE - A EMPLEADOS<br>SUJETOS A RETENCION_ ART.383 E.T           | NIT 800197268  | ADMINISTRACION DESCENTRALIZADA<br>ESTABLECIMIENTO PUBLICO Prueba 19 | 3.918.750,00  | 4,320 % | 169.508,00      | 0,00                             |  |  |  |  |
| 2-01-05-01-01-03-05 RETENCION ICA COMERCIAL<br>SERVICIOS DEMÁS ACTIVIDADES DE SERVICIOS | NIT 899999061  | ADMINISTRACION CENTRAL Prueba<br>3141                               | 5.225.000,00  | 0,966 % | 50.474,00       | 0,00                             |  |  |  |  |
| 2-20-01-05 EMBARGOS                                                                     | NIT 800037800  | BANCO PRUEBA 4                                                      | 0,00          | 0,000 % | 851.160,00      | 0,00                             |  |  |  |  |

# 4.4 Consulta Comprobantes Contables

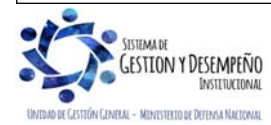

|                               | GUÍA 59                      | Página 15 de 16                            |
|-------------------------------|------------------------------|--------------------------------------------|
| INISTERIO DE DEFENSA NACIONAL |                              | Código: FP-G-059                           |
| República de Colombia         | REGISTRO DE EMBARGOS EN SIIF | Versión: 1                                 |
| Libertad y Urden              | NACION                       | Vigente a partir de : 7 de octubre de 2019 |

Teniendo en cuenta que toda transacción que tiene traza contable genera un comprobante contable, a continuación se muestra la ruta por la cual se puede verificar, teniendo en cuenta la información del documento SIIF.

Esta consulta se la realiza el **Perfil**: Gestión Contable, Entidad Consulta, ESP - Control Consulta, a través de la **Ruta**: CON / Consulta / Consultas Comprobantes Contables y se deben utilizar filtros para obtener el comprobante contable, algunos de estos son: Entidad, Fecha, Valor, Número de transacción, Tipo de transacción, entre otros.

|                           |                                                                                                    | Consulta Comp    | orobantes Contab | les        |                    |                       |
|---------------------------|----------------------------------------------------------------------------------------------------|------------------|------------------|------------|--------------------|-----------------------|
| Configuración             |                                                                                                    |                  |                  |            |                    |                       |
|                           | XLS 🗸 🛅 📱                                                                                                    | 1                |                  |            |                    |                       |
| Id No. Transa<br>Contable | accion No. Comprot<br>Contable                                                                                                    | oante Fecha      | Entidad          | Estado     | Tipo Doc<br>Fuente | Transaccior<br>Origen |
| -1237905 19181            | 0                                                                                                    | 2016-08-24       | 15-01-04-010     | Verificado | NCT240             | NCT240                |
| 1237936 19187             | 0                                                                                                    | 2016-08-24       | 15-01-04-000     | Verificado | NCT240             | NCT240                |
| 1237898 19178             | 0                                                                                                    | 2016-08-24       | 15-01-04-010     | Verificado | NCT240             | NCT240                |
| 1237956 19194             | 0                                                                                                    | 2016-08-24       | 15-01-04-007     | Verificado | NCT240             | NCT240                |
| 1237960 19196             | 0                                                                                                    | 2016-08-23       | 15-01-02-000     | Verificado | NCT240             | NCT240                |
| -1237942 19190            | 0                                                                                                    | 2016-08-23       | 15-01-02-000     | Verificado | NCT240             | NCT240                |
| 1237950 19192             | 0                                                                                                    | 2016-08-23       | 15-01-02-000     | Verificado | NCT240             | NCT240                |
| -1237414 19144            | 0                                                                                                    | 2016-08-23       | 15-01-02-000     | Elaborado  | NCT240             | NCT240                |
| 1237935 19186             | 0                                                                                                    | 2016-08-23       | 15-01-02-000     | Verificado | NCT240             | NCT240                |
| 1237751 19163             | 0                                                                                                    | 2016-08-23       | 15-01-11-021     | Elaborado  | NCT240             | NCT240                |
| 1236862 19092             | 0                                                                                                    | 2016-08-23       | 15-01-04-000     | Verificado | NC1240             | NCT240                |
| 1236954 19098             | 0                                                                                                    | 2016-08-23       | 15-01-05-006     | Verificado | NCT240             | NCT240                |
| 1237940 19189             | 0                                                                                                    | 2016-08-23       | 15-01-02-000     | Venticado  | NC1240             | NC1240                |
| -1237955 19193            | 0                                                                                                    | 2016-08-23       | 15-01-02-000     | Verificado | NC1240             | NCT240                |
| 123/958 19195             | 0                                                                                                    | 2016-08-23       | 15-01-11-011     | Verificado | NC1240             | NC1240                |
|                           | Þ ÞI                                                                                                    |                  |                  |            |                    |                       |
| <                         |                                                                                                    | Operador         |                  | Valer      |                    | XIO                   |
| Seleccione                | npo.                                                                                                    | Seleccione       |                  | valoi.     | Sele               | cione >               |
| Id                        |                                                                                                    | ocicecione       |                  |            |                    | Scione                |
| No. Transaccio            | on Contable                                                                                                    | Seleccione       | ~                |            |                    | - 27                  |
| No Comproba               | nte Contable                                                                                                    | 16 <sup>-1</sup> |                  |            | 1.1                |                       |
| Focha                     | The contable                                                                                                    |                  |                  |            |                    |                       |
| Entided                   |                                                                                                    |                  |                  |            |                    |                       |
| Entidad                   |                                                                                                    |                  |                  |            |                    |                       |
| Estado                    |                                                                                                    |                  |                  |            |                    |                       |
| Tipo Doc Fuen             | te                                                                                                    |                  |                  |            |                    |                       |
| Transaccion O             | rigen                                                                                                    |                  |                  |            |                    |                       |
| Num Documen               | to Fuente                                                                                                    | a version o.o.o  |                  |            |                    |                       |
| Debe                      | And the second second |                  |                  |            |                    |                       |
| Haber                     |                                                                                                    | 6                |                  |            |                    |                       |
| THEFT                     |                                                                                                    |                  |                  |            |                    |                       |

# 5. ABREVIATURAS, UNIDADES DE MEDIDA Y EXPRESIONES ACEPTADAS

- 5.1. EPG: Ejecución Presupuestal del Gasto.
- 5.2. PCI: Posición Catálogo Institucional.
- 5.3. SIIF: Sistema Integrado de Información Financiera.

# 6. NOTAS Y ADVERTENCIAS

Se encuentran señaladas dentro del cuerpo del documento para dar mayor claridad al lector del mismo.

# 7. DOCUMENTOS ASOCIADOS

### 7.1 Constitución Política de Colombia.

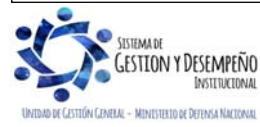

| INISTERIO DE DEFENSA NACIONAL<br>República de Colombia | GUÍA 59                                | Página 16 de 16                               |
|--------------------------------------------------------|----------------------------------------|-----------------------------------------------|
|                                                        | REGISTRO DE EMBARGOS EN SIIF<br>NACIÓN | Código: FP-G-059                              |
|                                                        |                                        | Versión: 1                                    |
|                                                        |                                        | Vigente a partir de : 7 de octubre<br>de 2019 |

- 7.2 Código de Procedimiento Civil.
- 7.3 Decreto 1068 del 26 de mayo de 2015. "Por medio del cual se expide el Decreto Único Reglamentario del Sector Hacienda y Crédito Público".
- 7.4 Resolución 533 del 08 de octubre de 2015, de la Contaduría General de la Nación, "Por la cual se incorpora, en el Régimen de Contabilidad Pública, el marco normativo aplicable a entidades de gobierno y se dictan otras disposiciones".
- 7.5 Resolución 620 del 26 de noviembre de 2015, de la Contaduría General de la Nación, "Por la cual se incorpora el Catálogo General de Cuentas del Marco Normativo para Entidades de Gobierno".
- 7.6 Resolución 468 del 19 de agosto de 2016, de la Contaduría General de la Nación, "Por medio de la cual se modifica el Catálogo General de Cuentas del Marco Normativo para Entidades de Gobierno".
- 7.7 Resolución 484 del 17 de octubre de 2017, de la Contaduría General de la Nación "Por la cual se modifican el Anexo de la Resolución 533 de 2015 en lo relacionado para el Reconocimiento, Medición, Revelación y Presentación de los Hechos Económicos del Marco Normativo para entidades de Gobierno y el artículo 4° de la Resolución 533 de 2015, y se dictan otras disposiciones".
- 7.8 Guía Gestión Registro de Embargos (Versión 2.0 de 06 de enero 2017). Ministerio de Hacienda y Crédito Público.
- 7.9 Circular No. 001 del 11 de enero de 2017 "transacción registro de embargos". Del Ministerio de Hacienda y Crédito Público.
- 8. ANEXOS

No aplica.

# 9. DEFINICIONES

No aplica.

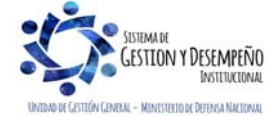